## Nationwide 457 Deferred Comp online enrollment steps

\*\*\*You must also create an event in LUMA when you enroll\*\*\*

- Go to <u>www.idahodc.com</u>.
- Scroll down and select Enroll Now

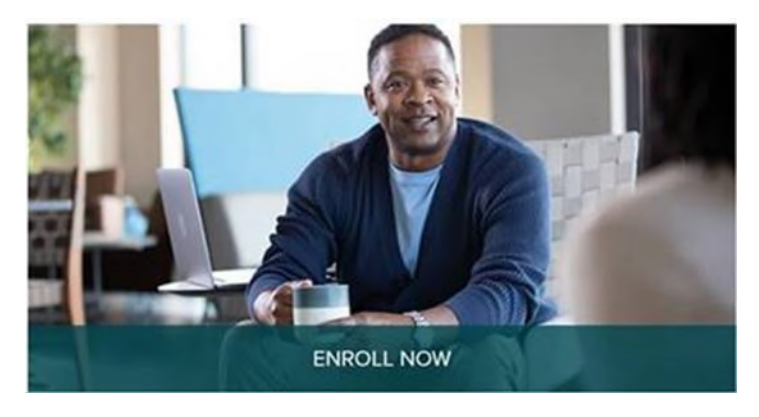

• Select your Employer (State Department Employees choose State of Idaho Deferred Comp Program)

| THE STATE OF IDAHO<br>Deferred Compensation Plan             |          |                                                   |         |                   |                   |
|--------------------------------------------------------------|----------|---------------------------------------------------|---------|-------------------|-------------------|
|                                                              |          |                                                   |         | Contact u         | <u>us</u>         |
| Your Employer                                                |          |                                                   |         |                   |                   |
| SELECT EMPLOYER                                              |          |                                                   |         |                   |                   |
| Select employer<br>Select your employer from the list below. |          |                                                   |         |                   |                   |
| 1 - 10 of 100 results                                        | <b>5</b> | A diama                                           | First P | evious 11 21 3 Ne | xt Last           |
| STATE OF IDAHO DEFERRED COMP<br>PROGRAM                      | 0046646  | STATE OF IDAHO DEFERRED<br>COMPENSATION COMMITTEE | BOISE   | ID 83             | 2<br>3701-<br>511 |
| ADAMS COUNTY                                                 | 0046646  | STATE OF IDAHO DEFERRED<br>COMPENSATION COMMITTEE | BOISE   | ID 83<br>16       | 3701-<br>311      |
| AREA 3 SENIOR SERVICES AGENCY                                | 0046646  | STATE OF IDAHO DEFERRED<br>COMPENSATION COMMITTEE | BOISE   | ID 83<br>16       | 3701-<br>511      |
| ASSOCIATION OF IDAHO CITIES                                  | 0046646  | STATE OF IDAHO DEFERRED<br>COMPENSATION COMMITTEE | BOISE   | ID 83<br>16       | 3701-<br>511      |
| BANNOCK COUNTY                                               | 0046646  | STATE OF IDAHO DEFERRED<br>COMPENSATION COMMITTEE | BOISE   | ID 83<br>16       | 3701-<br>i11      |
| BINGHAM COUNTY                                               | 0046646  | STATE OF IDAHO DEFERRED<br>COMPENSATION COMMITTEE | BOISE   | ID 83<br>16       | 3701-<br>i11      |
| BLAINE COUNTY                                                | 0046646  | STATE OF IDAHO DEFERRED<br>COMPENSATION COMMITTEE | BOISE   | ID 83<br>16       | 3701-<br>i11      |
| BOISE COUNTY                                                 | 0046646  | STATE OF IDAHO DEFERRED<br>COMPENSATION COMMITTEE | BOISE   | ID 83<br>16       | 3701-<br>311      |
| BOISE STATE UNIVERSITY                                       | 0046646  | STATE OF IDAHO DEFERRED                           | BOISE   | ID 83             | 3701-             |

#### **Online enrollment**

- On the following screen, you will need to fill out your personal information to start the online enrollment. Please note that only the sections notated by an \* asterisk is required. If you don't have the specific information being requested, please look to see if there is an \* asterisk beside it. If there is not an asterisk is it not required to complete your online enrollment.
- Once finished, click next to proceed to electing your contribution amount

| THE STATE OF IDAHO<br>Deferred Compensation Plan         |                                        |             |            |  |
|----------------------------------------------------------|----------------------------------------|-------------|------------|--|
|                                                          |                                        |             | Contact us |  |
| 457 - STATE OF IDAHO DEFERRED COMP PROGRAM               | M (BOISE, ID)                          |             |            |  |
| Online Enrollment                                        |                                        |             |            |  |
| PERSONAL INFORMATION                                     |                                        |             |            |  |
| Enter your name, contact information and some            | e additional personal information belo | w.          |            |  |
| *Required field                                          |                                        |             |            |  |
| *First name:                                             | Middle name:                           | *Last name: | Suffix:    |  |
|                                                          |                                        |             | Select 🗸   |  |
| *Gender:<br>O Male<br>O Female<br>O Prefer not to answer |                                        |             |            |  |
| *Date of birth:<br>(mm/dd/yyyy)                          |                                        |             |            |  |
| *Social Security number:                                 |                                        |             |            |  |
| *Marital Status<br>Select V                              |                                        |             |            |  |
| *Address:                                                |                                        |             |            |  |

#### Select Contribution amount, Pre-Tax or Roth, Dollar or Percentage

- The available contribution types will be listed. You can select between ROTH, Pretax, or a combination of the two where applicable.
- After selecting your amount, please click next

| Online Enrollment                                                                                                    |                                                                       |                                                                                                    |                           |
|----------------------------------------------------------------------------------------------------|-----------------------------------------------------------------------|----------------------------------------------------------------------------------------------------|---------------------------|
| CONTRIBUTION AMOUNT                                                                                                    |                                                                       |                                                                                                    |                           |
| Set your contribution amount                                                                                                    | t(s)                                                                  |                                                                                                    |                           |
| Are you making contributions to another<br>O Yes<br>No<br>Can't make the maximum contribution right<br>See other contribution options to get you | • <b>457(b) plan this year?</b><br>nt now?<br>nu closer to your goal. | Your estimated maximum tota<br>remainder of the year is:<br>\$5,200.00 or 100.00% per pay <sup>1</sup><br>If you are 50 or older, this amount includ<br>contributions you could make. | I contribution for the    |
| Enter the amount(s) that you want to contr                                                                                                    | ibute to your plan each pay period.                                   |                                                                                                    |                           |
| Important: Please consider IRS contributio                                                                                                    | in limits and catch-up contributions as you make your o               | lecisions.                                                                                                    |                           |
| Money Source                                                                                                    | Pay Frequency                                                         | Contribution                                                                                                    | Estimated Paycheck Impact |
| 457 - ENTITY OF NATIONWIDE                                                                                                    |                                                                       |                                                                                                    |                           |
| Salary Reduction ?                                                                                                    | Bi-Weekly                                                             | 50.00 Dollars 🗸                                                                                                    | \$37.50                   |
| Roth Contribution ?                                                                                                    | Bi-Weekly                                                             | 0.00 Dollars V                                                                                                    | \$0.00                    |
|                                                                                                    | Dollar Total Per Pay:                                                 | \$50.00                                                                                                    | \$37.50                   |
|                                                                                                    | Percent Total Per Pay:                                                | 1.73%                                                                                                    |                           |

The estimated paycheck impact calculation is provided only as a general self-help tool. The accuracy or applicability of the calculation to your specific circumstance is not guaranteed.

Cancel

Previous Next

### **Automatic Contribution Increase**

#### **Online Enrollment**

#### AUTOMATIC CONTRIBUTION INCREASE

#### \*Required field

Your plan offers a feature that allows you to increase your contribution amount automatically. You can either:

- Click Next to accept the automatic increase amount selected by your plan (if applicable).
- Enter an increase amount of your own and click Next to continue.
- Select No and click Next to opt out of automatic increase.

#### What is automatic contribution increase?

When this feature is set to Yes:

- Your contribution amount will be increased by the amount specified.
- The increase will occur once per year on or around the date selected.
- Your contribution will stay at the increased amount for the entire year (unless you change your contribution).<sup>2</sup>

\*Would you like to automatically increase your contribution each year?

| Yes | No |
|-----|----|
|     |    |

Only money sources that are available for automatic increase are shown.

Day:

\$ 0.00

Select a Day 🗸

| Increase my Salary Reduction by:      |  |
|---------------------------------------|--|
| Your current contribution is: \$50.00 |  |

\*Every year your automatic increase will occur on or around:

| M    | ont                                     | h: |
|------|-----------------------------------------|----|
| 1410 | ,,,,,,,,,,,,,,,,,,,,,,,,,,,,,,,,,,,,,,, |    |

Select a Month 🗸

Cancel

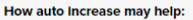

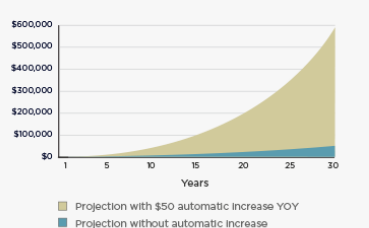

Chart Assumptions: 30 years of additional plan participation, annual contribution increase (if applicable) up to IRS contribution limits, 6% annual rate of return. This hypothetical illustration is not intended to predict or project investment results. It does not assume taxes, fees or withdrawals during accumulation. Actual results may vary depending on your investments and market experience. Investing involves market risk, including the possible loss of principal.

Previous

## **Choosing Your Investment Options**

### You have 3 Options >> Read each description to decide which fits you best:

| INVESTMENT OPTIONS                                                                                                    |                                                                               |
|----------------------------------------------------------------------------------------------------|-------------------------------------------------------------------------------|
|                                                                                                    |                                                                               |
| How would you like to set up your investments?                                                                                                    |                                                                               |
| ○ Do it for me                                                                                                    | Fees   Learn More                                                             |
| By selecting this option, a respected investment management firm will actively manage your portfolio. With Nationwide P be managed based on your risk tolerance and your age. While enrolled, we monitor and adjust your investments over tin toward your retirement goals. There is an annual program fee. See if Nationwide ProAccount is right for you. | ProAccount <sup>®</sup> your investments will<br>me to help keep you on track |
| ● Help me do it                                                                                                    |                                                                               |
| By selecting this option, you want some assistance with your ongoing investment decisions. You also want one fund that                                                                                                    | t can help diversify your portfolio.                                          |
| Your plan suggests NCIT INDEX 2055 Fund - Class B based on your user profile and preferences.                                                                                                    |                                                                               |
| Prospectus   Fact Sheet                                                                                                    |                                                                               |
| Would you like to use this fund?                                                                                                    |                                                                               |
| <ul> <li>Yes, I want to use this fund</li> </ul>                                                                                                    |                                                                               |
| O No, I don't want to use this fund                                                                                                    |                                                                               |
|                                                                                                    |                                                                               |
| <ul> <li>I'll do it myself</li> <li>By selecting this option, you will have full control over your investments. You will be responsible for all investments chose</li> </ul>                                                                                                    | en, the allocations of those                                                  |
| investments, and how often your investments get balanced and/or updated.                                                                                                    |                                                                               |
|                                                                                                    |                                                                               |
|                                                                                                    |                                                                               |
| Cancel                                                                                                    | Previous                                                                      |

• If you need additional assitance with your fund selection please reach out to your Nationwide Retirement Specialist or to the Retirement Resource Group 888-401-5272

### Find your Nationwide Retirement Specialist Here:

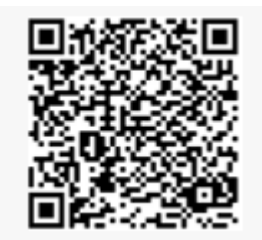

### **Enter Beneficiaries**

- When entering in beneficiary information please note that only the sections denoted by an \* asterisk is required. If you don't have the specific information being requested, please look to see if there is an \* asterisk beside it. If there is not an asterisk is it not required
- When listing beneficiaries other than a living person, charity, or organization such as a trust please be aware additional documents will be required. If applicable, please reach out to your Nationwide Retirement Specialist or the Nationwide Participant Solutions Center 866-432-6789 for more details.

| Primary beneficiaries    |              | Add primary beneficiary    |
|--------------------------|--------------|----------------------------|
| Beneficiary              | Relationship | Percent                    |
| No beneficiaries named   |              |                            |
| Contingent beneficiaries |              | Add contingent beneficiary |
| Beneficiary              | Relationship | Percent                    |
| No beneficiaries named   |              |                            |
|                          |              |                            |
| Cancel                   |              | Previous                   |

### **Setup online Access**

| ONLINE ACCOUNT SETUR              | p                              |                   |   |  |
|-----------------------------------|--------------------------------|-------------------|---|--|
| * Required field                  |                                |                   |   |  |
| *Username ?                       | *Password ?                    | *Re-type password | ] |  |
| *Would you like to turn of Yes No | on paperless delivery?         |                   |   |  |
| By selecting yes, you are ag      | greeing to the Paperless Terms | & Conditions      |   |  |

- Username Requirements:
  - be between 6 and 30 characters.
  - o not be the same as your password.
  - not contain all numbers.
  - not contain spaces, commas or the following characters: \, /, ; , ^ , &, \*, (, ), <, >, ", ', #, +, %.
- Password Requirements:
  - $\circ~$  be between 6 and 30 characters.
  - contain a number or special character other than ^, &, \*, (,), <, >, ", ', %.
  - not contain all numbers.
  - o not be the same as your username.
  - o not contain spaces.

#### **Review and Summary Page**

- On this final page before enrollment completion please review your information for accuracy. If you need to edit any of your entries, please select edit before proceeding.
- Retirement Specialist ID is 06223.
- Once satisfied with your information press submit
- You will receive a confirmation # beginning with the letters ENR indicating a successful online enrollment.
- Please note contributions will begin usually within 1-2 pay periods following enrollment.

# \*\*\*PLEASE NOTE: YOU MUST ALSO CREATE AN EVENT IN LUMA WHEN YOU ENROLL AND MAKE CONTRIBTUTION CHANGES\*\*\*